# 『互換表示設定』と『信頼済みサイトへの登録』手順

#### 互換表示設定の手順

「電子証明書取得」に障害が発生した場合について、互換表示設定を実施することにより、改善する ケースがありますので、設定手順をご案内いたします。

- ●対象OS :【Windows7 SP1】・【Windows8.1】
- ●対象ブラウザ: 【InternetExplorer11】

### 【手順】

 InternetExplorer11を起動し、メニューバーにある「ツール(T)」から「互換表示設定(B)」を クリックします

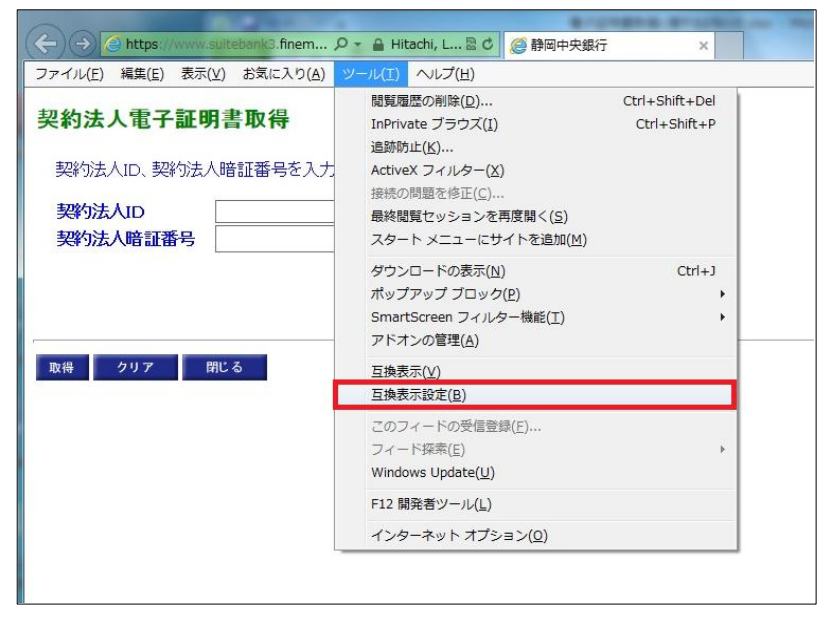

2. 互換表示設定の画面で「追加するWebサイト(D)」に finemax.net が表示されているので そのまま [追加 (A)] ボタンをクリックします。

※finemax.netが表示されていない場合は、「finemax.net」と入力し、[追加(A)]ボタンをクリック してください。

| 互换表示設定                             | ×         |
|------------------------------------|-----------|
| 互換表示で表示する Web サイトを追加および有           | 「除できます。   |
| 追加する Web サイト(D):                   |           |
| Inemax.net                         | 15川(A)    |
| 互換表示に追加した Web サイト(W):              |           |
|                                    | 削除(R)     |
|                                    |           |
|                                    |           |
|                                    |           |
|                                    |           |
|                                    |           |
|                                    |           |
|                                    |           |
| □ すべての Web サイトを互換表示で表示する(E)        |           |
| ✓ イントラネット サイトを互換表示で表示する(I)         |           |
| ✓ Microsoft から更新された互換性リストをダウンロードする | 5(U)      |
| Internet Explorer のプライバシーに関する声明を読ん | で詳細を確認する  |
|                                    |           |
|                                    | BBI" Z(C) |
|                                    | 13US(C)   |

3. 「互換表示に追加したWebサイト(W)」の枠に 『finemax.net』が追加されます。 そのまま、 [閉じる(C)] ボタンをクリックして画面を閉じます。

| 互換表示で表示する Web サイトを追加および削除できます。         追加する Web サイト(D):         」         」         」         」         」         」         」         」         」         」         」         」         」         」         」         」         」         」         」         」         」         」         」         」         」         」         」         」         」         」         」         」         」         」         」         」         」         」         」         」         」         」         」         」         」         」         」         」         」         」         」         」         」 | 互换表示設定                               | X             |
|----------------------------------------------------------------------------------------------------|--------------------------------------|---------------|
| <ul> <li>追加する Web サイト(D):         <ul> <li>道加(A)</li> <li>互換表示に追加した Web サイト(W):</li> <li>finemax.net</li> <li>削除(R)</li> </ul> </li> <li> <ul> <li>可へての Web サイトを互換表示で表示する(E)</li> <li>マノントラネット サイトを互換表示で表示する(E)</li> <li>マノントラネット サイトを互換表示で表示する(I)</li> <li>Microsoft から更新された互換性リストをダウンロードする(U)</li> <li>Internet Explorer のプライバシーに関する声明を読んで詳細を確認する</li> </ul> </li> <li> <ul> <li>聞しる(C)</li> </ul> </li> </ul>                                                                                                    | 互換表示で表示する Web サイトを追                  | 別加および削除できます。  |
| 直換表示に追加した Web サイト(W):         finemax.net         削除(R)            可べての Web サイトを互換表示で表示する(E)         マイントラネット サイトを互換表示で表示する(E)         マイントラネット サイトを互換表示で表示する(I)         図 Microsoft から更新された互換性リストをダウンロードする(U)         Internet Explorer のプライバシーに関する声明を読んで詳細を確認する         別しる(C)                                                                                                    | 追加する Web サイト(D):                     |               |
| 互換表示に追加した Web サイト(W):         finemax.net         削除(R)            「すべての Web サイトを互換表示で表示する(E)         マイントラネット サイトを互換表示で表示する(E)         マイントラネット サイトを互換表示で表示する(I)         「Microsoft から更新された互換性リストをダウンロードする(U)         Internet Explorer のプライバシーに関する声明を読んで詳細を確認する         別しる(C)                                                                                                    |                                      | 追加(A)         |
| 前除(R)         前除(R)         前除(R)         「すべての Web サイトを互換表示で表示する(E)         マイントラネット サイトを互換表示で表示する(I)         マ Microsoft から更新された互換性リストをダウンロードする(U)         Internet Explorer のプライバシーに関する声明を読んで詳細を確認する         別しる(C)                                                                                                    | 互換表示に追加した Web サイト(W):                |               |
| <ul> <li>■ すへての Web サイトを互換表示で表示する(E)</li> <li>■ イントラネット サイトを互換表示で表示する(I)</li> <li>■ Microsoft から更新された互換性リストをダウンロードする(U)</li> <li>Internet Explorer のプライパシーに関する声明を読んで詳細を確認する</li> <li>■ 閉じる(C)</li> </ul>                                                                                                    | finemax.net                          | 削除(R)         |
| <ul> <li>■ すへての Web サイトを互換表示で表示する(E)</li> <li>■ イントラネット サイトを互換表示で表示する(I)</li> <li>■ Microsoft から更新された互換性リストをダウンロードする(U)</li> <li>Internet Explorer のプライパシーに関する声明を読んで詳細を確認する</li> <li>■ 別しる(C)</li> </ul>                                                                                                    |                                      |               |
| <ul> <li>□ すへての Web サイトを互換表示で表示する(E)</li> <li>□ イントラネット サイトを互換表示で表示する(I)</li> <li>□ Microsoft から更新された互換性リストをダウンロードする(U)</li> <li>Internet Explorer のプライパシーに関する声明を読んで詳細を確認する</li> <li>■ 閉じる(C)</li> </ul>                                                                                                    |                                      |               |
| <ul> <li>□ すへての Web サイトを互換表示で表示する(E)</li> <li>□ イントラネット サイトを互換表示で表示する(I)</li> <li>□ Microsoft から更新された互換性リストをダウンロードする(U)</li> <li>Internet Explorer のプライパシーに関する声明を読んで詳細を確認する</li> <li>閉じる(C)</li> </ul>                                                                                                    |                                      |               |
| <ul> <li>□ すべての Web サイトを互換表示で表示する(E)</li> <li>□ イントラネット サイトを互換表示で表示する(I)</li> <li>□ Microsoft から更新された互換性リストをダウンロードする(U)</li> <li>Internet Explorer のプライパシーに関する声明を読んで詳細を確認する</li> <li>閉じる(C)</li> </ul>                                                                                                    |                                      |               |
| <ul> <li>すへての Web サイトを互換表示で表示する(E)</li> <li>マイントラネット サイトを互換表示で表示する(I)</li> <li>マ Microsoft から更新された互換性リストをダウンロードする(U)</li> <li>Internet Explorer のプライバシーに関する声明を読んで詳細を確認する</li> <li>閉じる(C)</li> </ul>                                                                                                    |                                      |               |
| <ul> <li>□ すへての Web サイトを互換表示で表示する(E)</li> <li>□ イントラネット サイトを互換表示で表示する(I)</li> <li>□ Microsoft から更新された互換性リストをダウンロードする(U)</li> <li>Internet Explorer のプライパシーに関する声明を読んで詳細を確認する</li> <li>閉じる(C)</li> </ul>                                                                                                    |                                      |               |
| <ul> <li>□ すべての Web サイトを互換表示で表示する(E)</li> <li>□ イントラネット サイトを互換表示で表示する(I)</li> <li>□ Microsoft から更新された互換性リストをダウンロードする(U)</li> <li>Internet Explorer のプライバシーに関する声明を読んで詳細を確認する</li> <li>閉じる(C)</li> </ul>                                                                                                    | p                                    |               |
| <ul> <li>☑ イントラネット サイトを互換表示で表示する(I)</li> <li>☑ Microsoft から更新された互換性リストをダウンロードする(U)</li> <li><u>Internet Explorer のプライバシーに関する声明</u>を読んで詳細を確認する</li> <li>閉じる(C)</li> </ul>                                                                                                    | □ すべての Web サイトを互換表示で表示する             | (E)           |
| ☑ Microsoft から更新された互換性リストをダウンロードする(U)<br>Internet Explorer のプライバシーに関する声明を読んで詳細を確認する<br>閉じる(C)                                                                                                    |                                      | )             |
| Internet Explorer のプライバシーに関する声明を読んで詳細を確認する<br>閉じる(C)                                                                                                    | ── 、<br>✓ Microsoft から更新された互換性リストをダウ | リンロードする(U)    |
| 閉じる(C)                                                                                                    | Internet Explorer のプライバシーに関する        | 声明を読んで詳細を確認する |
| 閉じる(C)                                                                                                    |                                      |               |
|                                                                                                    |                                      | 閉じる(C)        |
|                                                                                                    |                                      | (a)(c)        |

4. 以上で互換表示設定は完了となります。
 電子証明書再取得を進めてください。

## 信頼済みサイトへの登録

「電子証明書取得」に障害が発生した場合について、信頼済みサイトへの登録を実施することで 改善するケースがありますので、登録手順をご案内いたします。

●対象OS : 【Windows Vista SP2】・【Windows7 SP1】・【Windows8】・【Windows8.1】

●対象ブラウザ: 【InternetExplorer「8」・「9」・「10」・「11」】

## 【手順】

1. InternetExplorerを起動し、メニューバーにある「ツール(T)」から「インターネットオプション(O)」を クリックします。

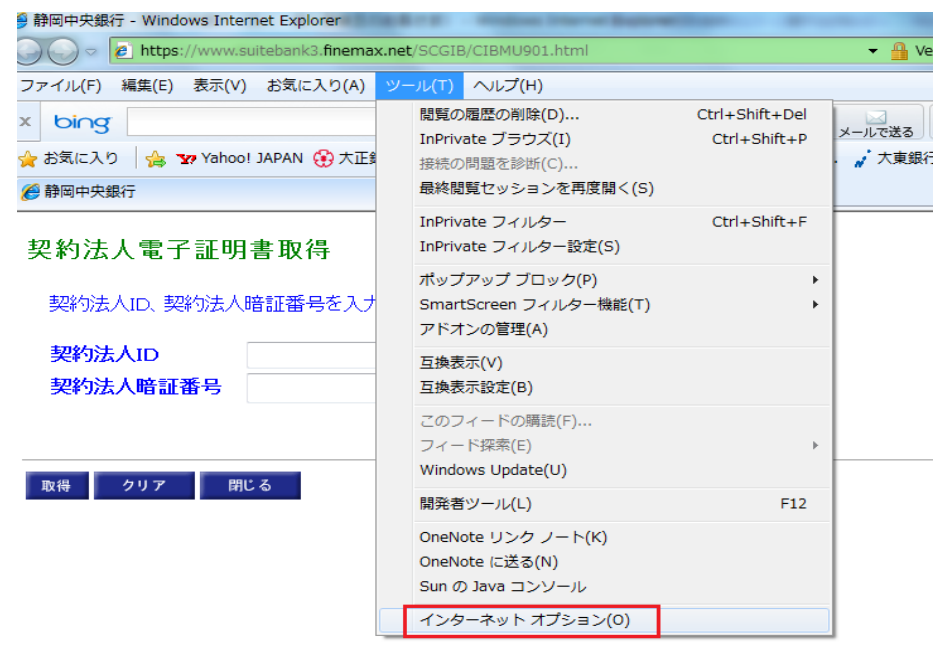

2. インターネットオプションの画面で「セキュリティ」をクリックします。 次に、「信頼済みサイト」をクリックし、[サイト(S)]ボタンをクリックします。

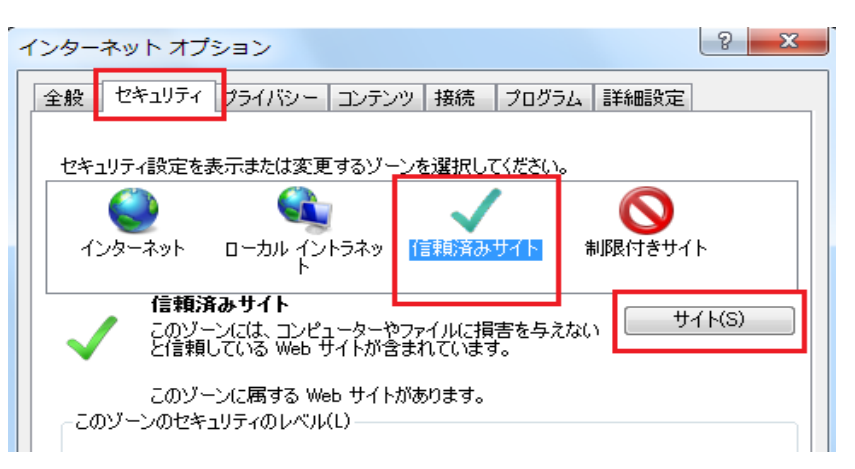

3. 信頼済みサイトの画面で「このWebサイトをゾーンに追加する(D)」欄に、

「https://www.suitebank3.finemax.net」と入力し、[追加(A)]ボタンをクリックします。

| 信頼済みサイト                                                                  |  |  |
|--------------------------------------------------------------------------|--|--|
| このゾーンに Web サイトを追加/削除できます。このゾーンのすべての Web サ<br>イトに、このゾーンのセキュリティの設定が適用されます。 |  |  |
| この Web サイトをゾーン(に追加する(D):                                                 |  |  |
| https://www.suitebank3.finemax.net 追加(A)                                 |  |  |
| Web サイト(W):                                                              |  |  |
| 肖·J『除余(R)                                                                |  |  |
|                                                                          |  |  |
|                                                                          |  |  |
| ニーニーニーニーニーニーニーニーニーニーニーニーニーニーニーニーニーニーニー                                   |  |  |
| 閉じる(C)                                                                   |  |  |

4.「Webサイト(W)」の枠に、『https://www.suitebank3.finemax.net』が追加されます。 そのまま、[閉じる(C)]ボタンをクリックして画面を閉じます。

| 信頼済みサイト                                                       | ×            |
|---------------------------------------------------------------|--------------|
| このゾーンに Web サイトを追加/削除できます。このゾーン<br>イトに、このゾーンのセキュリティの設定が適用されます。 | /のすべての Web サ |
| この Web サイトをゾーン(こ追加する(D):                                      |              |
|                                                               | 道加(A)        |
|                                                               |              |
| https://www.suitebank8.fine.max.net                           | 削除(R)        |
|                                                               | -            |
| このゾーンのサイトにはすべてサーバーの確認 (https:)を必要とす                           | する(S)        |
|                                                               | 開じる(C)       |

- 5. インターネットオプションの画面に戻りますので、[OK]ボタンをクリックします。
- 6. 以上で信頼済みサイトへの登録は完了となります。
   電子証明書再取得を進めてください。